# DIS-träffar – Nytt i Disgen 2025

DIS Medlemsträffar våren 2025

# 1 Källor

\_

### 1.1 Källor – Nyheter

- Nytt utseende på Välj/Redigera källor

   Liknande redigera orter
  - Källreferens möjlig för alla notiser
    - Även textnotiser
- Nya utskriftsmöjligheter

### Välj/Redigera källor

| 🐯 R | digera källor                                                                                                    |                                                                                  |                                                            |    |     | ×   |
|-----|----------------------------------------------------------------------------------------------------|----------------------------------------------------------------------------------|------------------------------------------------------------|----|-----|-----|
| *   | Översta gruppen     Kyrkoarkiv     Blekinge län (K)     M Kyrkhult (K)     D Eödda                                                                                                    | – Hänvisning i k<br>Kyrkhult Cl:1 (f<br><u>P</u> refix:                          | ällan<br>ödda 1865-1884)<br>Hänvisningstext:<br>1883 nr 56 |    |     |     |
|     |                                                                                                    | <u>D</u> atum:<br>Kvalite <u>t</u> :                                             | Primär källa                                               | 8  |     | ~   |
|     | → ▲ 1881 nr 151 [v96315.b321.s318]                                                                                                    | Koppling<br>Lägg till                                                            | Ändra Visa Ta bort                                         |    |     |     |
| 一   | trigda<br>trigda<br>tr | Koppla till<br>ArkivDigital                                                      | Bild-id eller URL<br>v96315.b347.s344                      |    |     |     |
|     | Mörrum (K)      Kristianstads län (L)      Mantalslängder      Somstolsarkiv      Blekinge län (K)      Kristianstade län (L)                                                                                                    | ⊤ <u>C</u> itat ur källan                                                        |                                                            |    |     | 4   |
|     | CD-skivor och databaser                                                                                                    | <u>A</u> nteckningar                                                             | (för forskning, komihåg, osv)                              |    |     | ^   |
|     | - ⊠ Brev<br>- ③ Muntligt<br>⊕ ■ Importerat                                                                                                    | <ul> <li>Utför ändring</li> <li>Håll källträde</li> <li>Tillåt gruppe</li> </ul> | gar utan att fråga<br>et sorterat<br>r under källor Spara  | ОК | Avb | ryt |

### Vänstermenyn i källträdet

| ትቾዮ           | Visa personer för grupp/källa/hänvisning |
|---------------|------------------------------------------|
| te i          | Skapa ny grupp på samma nivå             |
| ቲ             | Skapa ny grupp på underliggande nivå     |
| Ð             | Lägg till källa                          |
| ≣ <b>∏</b> ‡ŋ | Lägg till hänvisning                     |
| Z             | Ta bort markerad grupp/källa/hänvisning  |
| <b>F</b>      | Sökning efter källa                      |

## **1.2 Kommentarer**

- Enhetlig terminologi för källor
  - Vi använder ordet Källreferens (inte källhänvisning)
  - Källreferens = Källa + eventuell hänvisning i källan
- Funktionerna för att bygga källträdet finns nu i vänstermenyns ikoner
- Möjligt att söka på källreferenser även i text-, bild- och medianotiser
- Vid knappen "Skapa källreferens" är tillagt vilken startgrupp som är vald (källautomatiken)
- Källautomatiken är tillagd i dialogen för utökade namn

## 2 Orter

### 2.1 Orter - Nyheter

- Notiser för orter i ortsträdet
  - En ortsbeskrivning
- Historiska församlingar
  - Har fått koordinater, kan visas på kartan

#### Notiser för orter

| 躍 Redigera ort, ortens härstamning: Sverige, Blekinge I                                                                                                    | än, Olofström, Kyrkhult (K)                                                                                                    |                                                                                                    | – 🗆 X                     |
|----------------------------------------------------------------------------------------------------|----------------------------------------------------------------------------------------------------|----------------------------------------------------------------------------------------------------|---------------------------|
| Image: Second state state sta                                                                                                    | Namn<br>Namn i översikten<br>Vilshult 1:33<br>Namn i utskrift<br>Vilshult 1:33, Kyrkhult (K)                                                                                                    | Slag av ort                                                                                                    |                           |
| Södermanlands län <d>         Södermanlands län <e>         Jönköpings län <f>         Jönköpings län <f>         Södermanlands län <f>         Södermanlands län <h>         Södermanlands län <h< td="">         Södermanlands län <h>         Södermanlands län <h>         Södermanlands län <h< td="">         Södermanlands län <h< td="">         Södermanlands län <h< td="">         Södermanlands län <h< td="">         Södermanlands län <h< td="">         Södermanlan</h<></h<></h<></h<></h<></h></h></h<></h></h></h></h></h></h></h></h></h></h></h></h></h></h></h></h></h></h></h></h></h></h></h></f></f></f></e></d>                                                                                                    | Ortsbeskrivning Porträtt: Gardar\1945_Vilshult_1_33.jpg. (Text) Totalt 126 ha, varav 15,5 ha åker och 110,5 ha sl omkring 1845. Ekonomibyggnader uppförda omkring Gården till släkten när John Nilsson köpte gården 1880 övertog gården 1923, och Ottos dotter Anita övertog Anitas svärdotter. Fastighetsbeteckning Olofström Vilsl Vilshult. Bild: John_Nilsson_18430216_A_8cm_300.jpg. (Special) Fastighetsköp 1879-11-14 i Vilshult 1:33, Kyrkhult (K) | ikog (1945). Mansbyggnaden uppförd<br>1900, senare renoverade.<br>0. Hans son Otto Johnsson<br>den senare. Idag ägs den av<br>ihult 1:33. Adress: Stålvägen 4,<br>rrkhult (K)                                                                                | Lägg till notis<br>+<br>+ |
| <ul> <li> <sup>Q</sup> Östra Rönåsa &lt; By&gt;         <sup>Q</sup> Baggemåla &lt; By&gt;         <sup>Q</sup> Baggemåla : Sy&gt;         <sup>Q</sup> Baggemåla 1:7 &lt; Gård         <sup>Q</sup> Bengtsboda &lt; By&gt;         <sup>Q</sup> Bengtsboda : 3 &lt; Gårc         <sup>Q</sup> Björkefalla : 1:3 &lt; Gård         <sup>Q</sup> Björkefalla 1:10 &lt; Gård         <sup>Q</sup> Björkefalla 1:51 &lt; Hus:         <sup>Q</sup> Björkefalla 1:56 &lt; Gård         <sup>Q</sup> Ørkefalla 1:56 &lt; Gård         <sup>Q</sup> Ørkefalla 1:56 &lt; Gård         <sup>Q</sup> Ørkefalla 1:56 &lt; Gård         <sup>Q</sup> Ørkefalla 1:56 &lt; Gård         <sup>Q</sup> Ørkefalla 1:56 &lt; Gård         <sup>Q</sup> Ørkefalla 1:56 &lt; Gård         <sup>Q</sup> Ørkefalla 1:56 &lt; Gård         <sup>Q</sup> Ørkefalla 1:56 &lt; Gård         <sup>Q</sup> Ørkefalla 1:56 &lt; Gård         <sup>Q</sup> Ørkefalla 1:56 &lt; Gård         <sup>Q</sup> Ørkefalla 1:56 &lt; Gård         <sup>Q</sup> Ørkefalla 1:56 &lt; Gård         <sup>Q</sup> Ørkefalla 1:56 &lt; Gård         <sup>Q</sup> Ørkefalla 1:56 &lt; Ørkefalla &lt; State State St</li></ul> | Koordinater         Kartprojektion (för orter i Sverige)         ▼ Använd position         Latitud / longitud (SWEREF 99)         Grad       Minut         Nord       56       21       14       11       0                                                                                                    | ✓         X:         (RT 90)         6248126           Ý:         (RT 90)         1418143           Grad         Minut         Sekund         1/100           Öst         14         28         52         2         2           Spara         OK         0K | Avbryt                    |

### 2.2 Kommentarer

- Dessa notistyper finns för ortsnotiser:
  - o Textnotiser: Text, Extra text, Boktext, Webbtext, Hypotes, Referens
  - Medianotiser: Bild, Bokbild, Webbild, Multimedia
  - o Händelsenotiser (med datum och ort): Special, Oforskat, Adress

# **3** Notiser

## 3.1 Notiser - Nyheter

- Ny variant för att välja ort och bygga ortsträdet
- Utökad specialnotis skapa egna notistyper
- Ny rutin för att hantera egna notisnamn
- Separat val för PDF-fil i medianotiser

#### Automatisk sökning i ortsträdet

| 😈 Födelsen             | otis för Olof Larsson                                      |           |             |       | - 0 >                                                                                          | ×  |
|------------------------|------------------------------------------------------------|-----------|-------------|-------|------------------------------------------------------------------------------------------------|----|
|                        |                                                            |           |             |       | Eotnot (för utskrifter, webbsidor, med mera)                                                   |    |
| <u>N</u> otisnamn:     | Född                                                       | ~ (       | Drigin      | al    |                                                                                                |    |
| <u>K</u> ommentar:     |                                                            | ~         |             |       |                                                                                                |    |
| Datum:                 | 1881-11-09                                                 |           | 0           |       |                                                                                                | -  |
|                        |                                                            |           |             |       |                                                                                                |    |
| Byt till man           | uell                                                       |           |             |       |                                                                                                |    |
| Ort:                   | Tulseboda                                                  |           |             |       |                                                                                                |    |
|                        | Befintlig ort 10 st                                        |           |             |       |                                                                                                |    |
|                        | Tulseboda 1:14,Kyrkhult (K),Olofström,Blekinge län,Sverige |           |             |       |                                                                                                | Ψ. |
|                        | Tulseboda, Kyrkhult (K), Olofström, Blekinge län, Sverige  |           |             |       | <u>A</u> nteckningar (för forskning, komihåg, osv)                                             |    |
|                        | Tulseboda 1:58 Ekbacka, Kyrkhult (K), Olofström, Blekinge  |           |             |       | Döpt 20/11. Vittnen: Bonde Lars Larsson och hans                                               |    |
|                        | Tulseboda, Jämshög (K), Olofström, Blekinge län, Sverige   |           |             |       | hustru Johanna Bengtsdotter i Brännarebygd,<br>bondson Olof Bengtsson i Väghult. Modern 21 år. |    |
|                        | Tulseboda 1:6,Kyrkhult (K),Olofström,Blekinge län,Sverige  |           |             |       |                                                                                                |    |
|                        | Tulseboda 1:93,Kyrkhult (K),Olofström,Blekinge län,Sverige |           |             |       |                                                                                                |    |
|                        | Skapa                                                      |           |             |       |                                                                                                |    |
| K <u>ä</u> llreferens: | Kyrkhult Cl:1 (födda 1865-1884) 1881 nr 151                | ~         | <b>:</b> •• | 9     |                                                                                                |    |
|                        | Ska                                                        | apa källr | eferen      | s     |                                                                                                | w  |
|                        | Inställningar för källor                                   | Dölj Fotn | ot/An       | teckn | ingar OK Avbryt                                                                                |    |

Tips: Skriv \* före orten för att söka på del av ortsnamn, t.ex. \*Petri för att hitta Malmö Sankt Petri

#### Automatisk inläggning av nya orter i ortsträdet

| 🙄 Levdenot             | tis för Ola Larsson |                                                               |                  | – o x                                        |
|------------------------|---------------------|---------------------------------------------------------------|------------------|----------------------------------------------|
|                        |                     |                                                               |                  | Eotnot (för utskrifter, webbsidor, med mera) |
| <u>N</u> otisnamn:     | Bosatt              | ~                                                             | Original         |                                              |
| <u>K</u> ommentar:     |                     |                                                               | ~                |                                              |
| <u>D</u> atum:         | från 1896 till 190  | 6                                                             |                  |                                              |
|                        |                     |                                                               |                  |                                              |
| Byt till man           | uell V Aktivera     | skapa ort automatiskt                                         |                  |                                              |
| Ort:                   | Svenshult, Kvrkh    | ult (K)                                                       | 0                |                                              |
| L                      |                     |                                                               |                  |                                              |
|                        | Ny ort              | Befintlig ort 12 st                                           |                  | Anteckningar (för forskning komihåg osv)     |
|                        | Svenshult,          | Kyrkhult (K), Olofström, Blekinge län, sverige                | J .              | Anteekningar (för förskning, kommag, ösv)    |
|                        | Svenshult,          | Kyrkhult, Kyrkhult (K), Olofström, Blekinge län, Sverige      |                  | A                                            |
|                        | Svensnuit,          | Kyrkhult, Jamsnog (K), Otorstrom, Blekinge lan, Sverige       |                  |                                              |
|                        | Svensnult,          | Kyrknuit 1:85, Kyrknuit (K), Olofstrom, Blekinge lan, Sverige |                  |                                              |
|                        | Svenshult,          | Kyrkhult 1:105,Kyrkhult (K),Olofstrom,Blekinge lan,Sverige    |                  |                                              |
|                        | Svenshult,          | Kyrkhult 1:86,Kyrkhult (K),Olofström,Blekinge län,Sverige     |                  |                                              |
|                        |                     | Skapa Svenshult under Kyrkhult (K)                            |                  |                                              |
| K <u>ä</u> llreferens: |                     |                                                               | ✓ Q Q            |                                              |
|                        |                     | Skapa                                                         | a källreferens   |                                              |
|                        |                     | Inställningar för källor Dölj                                 | Fotnot/Anteckr   | ningar OK Avbryt                             |
|                        |                     | Inställningar för källor Dölj                                 | j Fotnot/Anteckr | ningar OK Avbryt                             |

### Hantering av Egna notisnamn

| 😲 Hantering av notisnamn                                                           |                                                         |               | – 🗆 X                                                           |
|------------------------------------------------------------------------------------|---------------------------------------------------------|---------------|-----------------------------------------------------------------|
| <ul> <li>Visa notiser för personer</li> <li>Visa notiser för relationer</li> </ul> | <ul> <li>Visa notiser för ort<br/>Antal: 874</li> </ul> | ter           | Vālj notistyp: Special 🗸                                        |
| Person, relation eller ort                                                         | Тур                                                     | Notisnamn     | Notistext                                                       |
| Agnes Nilsson 1893-1958 (27)                                                       | Levnadsbeskrivning                                      | Bouppteckning | (Special) Bouppteckning 1959-03-06 i Bromölla, Ivetofta (L)     |
| Albert Olander 1888-1952 (34)                                                      | Levnadsbeskrivning                                      | Bouppteckning | (Special) Bouppteckning 1957-11-11 i Kyrkhult, Kyrkhult (K)     |
| Alfred Persson 1896-1958 (69)                                                      | Levnadsbeskrivning                                      | Köpebrev      | (Special) Köpebrev 1919-12-05 i Jämshög 5:15, Jämshög (K)       |
| Alfred Persson 1896-1958 (69)                                                      | Levnadsbeskrivning                                      | Bouppteckning | (Special) Bouppteckning 1958-05-17 i Jämshög 5:15, Jämshög (K)  |
| Anders Bondesson 1753-1789? (117)                                                  | Levnadsbeskrivning                                      | Bouppteckning | (Special) Bouppteckning 1789-11-16 i Fjälkinge (L)              |
| Anders Giselsson 1868-1949 (122)                                                   | Levnadsbeskrivning                                      | Återkommer    | (Special) Återkommer 1910-12-20 i Slätten, Kyrkhult (K)         |
| Anders Giselsson 1868-1949 (122)                                                   | Levnadsbeskrivning                                      | Fastighetsarv | (Special) Fastighetsarv 1938-08-30 i Slätten 1:13, Kyrkhult (K) |
| Anders Giselsson 1868-1949 (122)                                                   | Levnadsbeskrivning                                      | Bouppteckning | (Special) Bouppteckning 1949-12-01 i Slätten 1:13, Kyrkhult (K) |

## 3.2 Kommentarer (Notiser)

- Bild på ikonen för bild för bild-notiser (person, relation, ort)
- Bildtext/beskrivning visas i notisraden för bild och multimedia

## **4 DNA**

### 4.1 DNA - Nyheter

- En ny palett i Personöversikten för DNA-funktioner
  - Registrering av DNA-tester
  - Registrering av DNA-träffar

#### **DNA-panelen**

| DNA                                         | Lägg till test  | Lägg till träff |
|---------------------------------------------|-----------------|-----------------|
| DNA-tester                                  |                 |                 |
| Autosomal test utförd hos FamilyTreeDNA 2   | 016-08-25       |                 |
| Autosomal test utförd hos Ancestry 2021-03  | -04             |                 |
| mtDNA test utförd hos FamilyTreeDNA 202     | 2-12-22 Haplos  | grupp: H2a5b    |
| DNA-träffar                                 |                 |                 |
| ★ Hugo* Vilhelm Larsson 1912-1962 Pers      | onidentitet: 21 | 81              |
| \star Sven Larsson 1888-1976 Personidentite | et: 4888        |                 |
| 🛧 🛛 Hilda Björnsson 1886-1970 Personiden    | tit Fingera     | de träffar      |
| 🛧 Anders Karlsson                           |                 |                 |

2025-05-11/Torgny Larsson

| Lägg till DNA-test för Ynd     | yve Larsson |                                    | Lägg till DNA-träff för Yngve Larsson                                 | 3           |
|--------------------------------|-------------|------------------------------------|-----------------------------------------------------------------------|-------------|
|                                | 0           |                                    | -Välj autosomalt test                                                 |             |
| Välj testtyp<br>Autosomalt DNA | O Y-DNA     | Mitokondrie                        | Autosomal test utförd hos FamilyTreeDNA 2018-10-10                    | ,           |
|                                |             |                                    | Person:                                                               |             |
|                                |             |                                    | Emmy Björnsson                                                        | Välj person |
| Testbolag:                     |             |                                    | Släktskap:                                                            |             |
|                                |             |                                    | Syskon                                                                |             |
| FamilyTreeDINA                 |             |                                    | <ul> <li>Uppskattat</li> <li>Bekräftat</li> <li>Delat DNA:</li> </ul> |             |
| Haplogrupp:                    |             |                                    | 2400 🗘 cM                                                             |             |
|                                |             |                                    | Längsta segmentet:                                                    |             |
| Analysedatum                   |             | The second second                  | 300 ¢ cM                                                              |             |
|                                |             | Construction of the local distance | X-match:                                                              |             |
| 2018-10-10                     |             |                                    | CM                                                                    |             |
|                                |             |                                    | Datum för DNA-träffen                                                 | 0           |
| Anteckningar                   |             |                                    | 2020-09-09                                                            | V           |
|                                |             |                                    | Anteckningar                                                          |             |
|                                |             |                                    |                                                                       |             |
|                                |             |                                    |                                                                       |             |

#### Lista DNA-träffar

| 🔢 DNA-träffar för Olof Larsson |          |                 |            |                   |            |       |         |         |               |
|--------------------------------|----------|-----------------|------------|-------------------|------------|-------|---------|---------|---------------|
| Egen                           | Personid | Namn            | Levnadstid | Släktskap         | Bekräftad  | Delat | Längsta | X match | Testbolag     |
| *                              | 2181     | Hugo* Vilhelm   | 1912-1962  | Förälder/Barn     | Bekräftad  | 3554  | 284     |         | FamilyTreeDNA |
| *                              | 4888     | Sven Larsson    | 1888-1976  | Syskon            | Bekräftad  | 2748  | 192     | 125     | FamilyTreeDNA |
| *                              | 2128     | Hilda Björnsson | 1886-1970  | Kusin             | Bekräftad  | 341   | 62      |         | FamilyTreeDNA |
| *                              |          | Anders Karlsson |            | 3- till 5-männing | Uppskattad | 160   | 21      |         | FamilyTreeDNA |

# 5 Dubblettsökning

## 5.1 Dubblettsökning - Nyheter

- Tre nya dubblettsökningar via server-program \_
  - Kräver Internet-anslutning
- Ändrad layout för Hantera dubblett-fönstret \_

### Fyra möjligheter för dubblettsökning

| Sök efter dubbletter                                                              |                                                                                                    |
|-----------------------------------------------------------------------------------|----------------------------------------------------------------------------------------------------|
| 🕱 Återgå 🗐 Nästa 🗐                                                                | Föreg. 📉 Dölj lista 🏹 Sök igen 🗮 💈 Visa alla 🕐 Hjälp 🗵 Stäng                                                                                                    |
| Här kan du söka efter mö<br>dubblettsökningen körs i<br>stor databas kan sökninge | jliga dubbletter i hela databasen eller med ett urval baserat på söklista eller flaggor. Vi rekommenderar att<br>nedanstående ordning. Om du har en stor databas (över 50.000 personer) bör du börja med alternativ 3. Om du har en<br>en ta lång tid (15-30 minuter eller längre, beror delvis på din dators kapacitet). |
| 1                                                                                 | Kräver internetförbindelse. Ger få dubblettkandidater, men starka, och få falska kandidater.                                                                                                    |
| 2                                                                                 | Kräver internetförbindelse. Ger fler dubblettkandidater, kan fånga de som missats ovan men ger fler falska<br>kandidater.                                                                                                    |
| 3                                                                                 | Kräver internetförbindelse. Ger något färre dubblettkandidater, men är snabb för stora databaser.                                                                                                    |
| Öppna senaste                                                                     | Om du kört någon av ovanstående kan du öppna det senaste resultatet igen.                                                                                                    |
| 4                                                                                 | Disgens ursprungliga dubblettsökning som ger ett bredare resultat av dubblettkandidater. Ger flera falska<br>kandidater. Analysen görs på ett helt annat sätt.                                                                                                    |
| Antal dubblettkandidater:                                                         | Antal markerade ej dubblett:                                                                                                    |

#### Fönster för Hantera dubbletter

| н             | antera dubbletter                                                               |               |                                                                                                    |               |                                                                                                    |               | – – ×                                                                           |
|---------------|---------------------------------------------------------------------------------|---------------|----------------------------------------------------------------------------------------------------|---------------|----------------------------------------------------------------------------------------------------|---------------|---------------------------------------------------------------------------------|
| 1             | 2] Familjeöversikt Nils Joh 🔀                                                   | 🕎 [2] F       | Personöversikt Nils Johan* Göran Johanss 🔀                                                                                                    | 1 🐨 🛙         | 1] Personöversikt Nils Håkan* Elmer Johanss 🔀                                                                                                    | 1 T           | 3] Familjeöversikt Nils Hå 🔀                                                    |
| 中央の豪命         | Elm Gi Elin<br>Ake" Joha Gift Eva" Joha<br>Johan* Johansson<br>Född 1956-08-10. | 中央ののの         | Namn Lägg till  Utökad Förnamn: Nils Johan* Göran Efternamn: Johansson Kön: Man Personidentitet: 6244 Skapad: 2022-05-3015:50:10 Ändrad: 2024-09-0207:58:18 | むえつのの         | Namn Lägg till • Utökad<br>Förnamn: Nils Håkan* Elmer<br>Efternamn: Johansson<br>Kön: Man<br>Personidentitet: 6532<br>Skapad: 2022-07-1222:30:46<br>Ändrad: 2024-09-0207:58:18 | 中央のの命         | Elm Gi Elin<br>Ake" Joha Gift Eva" Joha<br>Håkan" Johansson<br>Född 1966-02-09. |
| ☆-<br>        | Gift Britt Lindgre ▲<br>1956-2000-                                              | &-<br>≕       | Levnadsbeskrivning för Nils Johan* Göran Jol<br>Född 1956-08-10 i Kyrkhult (K) (CD: Sv                                                                      | 發•<br>■•<br>□ | Levnadsbeskrivning för Nils Håkan* Elmer Jot<br>Född 1966-02-09 i Letesmåla, Ringamå                                                                                           | 發-<br>■-      |                                                                                 |
| Ϋ́Υ           | Klara* Lindgren                                                                 | <b>T</b>      | (Levde) Bosatt 2000 i Kyrkhult, Kyrkhult                                                                                                    | ₹             | (Levde) Bosatt 1990 i Letesmåla, Ringar                                                                                                    | Υ¥            |                                                                                 |
| ሲ             |                                                                                 |               | (Text) 2022: Rosenhillsvägen 63, 293 7                                                                                                    | E.            | (Levde) Bosatt 2000 i Letesmåla, Ringar<br>(Tevt) 2022: Letesmålavägen 400-8, 37                                                                                               | цУ            |                                                                                 |
| 回             |                                                                                 |               |                                                                                                    | 國國            |                                                                                                    | 御圓            |                                                                                 |
| ←             |                                                                                 | <del>~</del>  |                                                                                                    | 4             |                                                                                                    | 4             |                                                                                 |
| $\rightarrow$ | lation intree Son., otter                                                       | $\rightarrow$ |                                                                                                    | $\rightarrow$ |                                                                                                    | $\rightarrow$ | lation Irtnei Son., otter                                                       |

# 6 Utskrifter

## 6.1 Utskrifter - Nyheter

- Ny utskrift: Tidslinje
- Källreferenser även nederst på sidorna eller i ett register efter texten
- Val av vilka specialnotiser som ska skrivas ut
- Förbättrad placering av bilder i utskrifter
- Fler bilder för relationer skrivs ut
- Register: Ny ortsbeskrivning
- Inställningsmallar för registren har brutits ut ur inställningarna för utskrifter
  - o Gemensam nu för alla utskrifter

#### Lista Tidslinje

| År                 | Âlder   | Händelse                                                                          |          |
|--------------------|---------|-----------------------------------------------------------------------------------|----------|
| 1883               |         | Född 1883-04-17 i Snöfleboda 1:5, Kyrkhult (K)                                    |          |
| 1883               | 7 dagar | Modern Bengta Håkansdotter död 1883-04-24 i Snöfleboda, Kyrkhult (K)              |          |
| 1884               | 1 år    | Fadern Sven Sonesson död 1884-09-23 i Snöfleboda 1:5, Kyrkhult (K)                | -        |
| 1885               | 2 år    | (Levde) Fosterdotter från 1885-12-24 till 1890-11-14 i Norra Rödhult, Jämshög (K) | Skriv ut |
| 1890               | 7 år    | (Levde) Fosterdotter från 1890-11-14 till 1892-12-22 i Hästaryd nr 4, Mörrum (K)  |          |
| 1892               | 9 år    | (Levde) Fosterdotter från 1892-12-28 till 1910-10-14 i Kärrabol 2:5, Jämshög (K)  | Stäng    |
| 1910               | 27 år   | Gift 1910-06-21 i Jämshög (K) med Olof Larsson                                    |          |
| 1912               | 29 år   | Sonen Hugo* Vilhelm Larsson född 1912-09-02 i Stora Brödhult 1:9, Kyrkhult (K)    |          |
| 1919               | 35 år   | Sonen Yngve Larsson född 1919-01-09 i Kärrabol 2:5, Jämshög (K)                   |          |
| 1923               | 39 år   | Dottern Emmy Björnsson född 1923-01-12 i Kärrabol nr 2, Jämshög (K)               |          |
| 19 <mark>27</mark> | 44 år   | Död 1927-04-20 i Kärrabol 2:5, Jämshög (K)                                        |          |
| 1927               | 44 år   | (Special) Bouppteckning 1927-07-06 i Kärrabol 2:5, Jämshög (K)                    |          |

#### Utskrift - Urval Special-notiser

| ប្រ Inställnin | ngar - Antavla - Ta                                         | abell   |           |                                 | (    | - n x 🗖                   |
|----------------|-------------------------------------------------------------|---------|-----------|---------------------------------|------|---------------------------|
| Direktval Fo   | ör antavlan Övri                                            | igt     |           |                                 | U V  | älj specialnotiser        |
| Innehåll U     | tseende Stilar                                              | 1       |           |                                 | Vald | Notisnamn                 |
|                | locende stildr                                              |         |           |                                 |      | Absolution                |
| Välj notiser   | för                                                         |         |           |                                 |      | Adoption                  |
| Översikt       | Väli bland Valda                                            |         | Valda     | V Barn skrivs ut                |      | Amerikansk medborgare     |
|                |                                                             | 18      |           |                                 |      | Amerikanskt medborgarskap |
| Anor           | Bild                                                        | $\odot$ | Död       | Ensamt barn skrivs EJ ut        |      | Anländer                  |
|                | Bokbild                                                     | 0       | Född      |                                 |      | Anställning               |
| -              | Boktext<br>Dödsorsak                                        | 0       | Inflyttad |                                 |      | Arbetsbetyg               |
| Ingifta        | Döpt                                                        | •       | Porträtt  |                                 |      | Arvskifte                 |
|                | Extra text                                                  | •       | Special   |                                 |      | Auktionsköp               |
| Barn           | Flaggor                                                     | -       | Utflyttad |                                 |      | Barn                      |
|                | Flyttade                                                    |         | Yrke      |                                 |      | Biografi                  |
| Anförluster    | Konfirmation<br>Oforskat<br>Referens<br>Webbild<br>Webbtext |         |           | Välj specialnotiser för<br>anor |      | Bok över obefintliga      |
| anonuster      |                                                             |         |           |                                 |      | Bosatt                    |
| Relationer     |                                                             |         |           |                                 |      | Bouppsättning             |
|                |                                                             |         |           |                                 |      | Bouppteckning             |
|                | -                                                           |         |           |                                 |      | DNA-Träff                 |
|                |                                                             |         |           |                                 |      | Dodsruna                  |
|                |                                                             |         |           |                                 |      | Döderuna                  |

#### Bilder i utskrifter

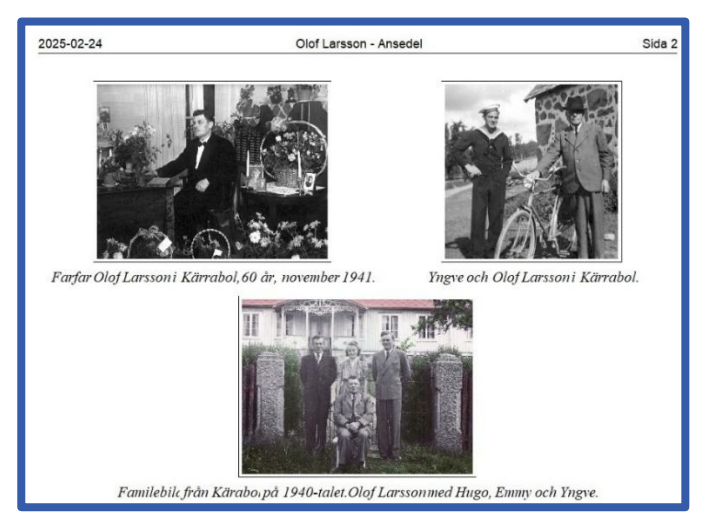

#### Källreferenser – nederst på sidan eller i ett register sist i utskriften

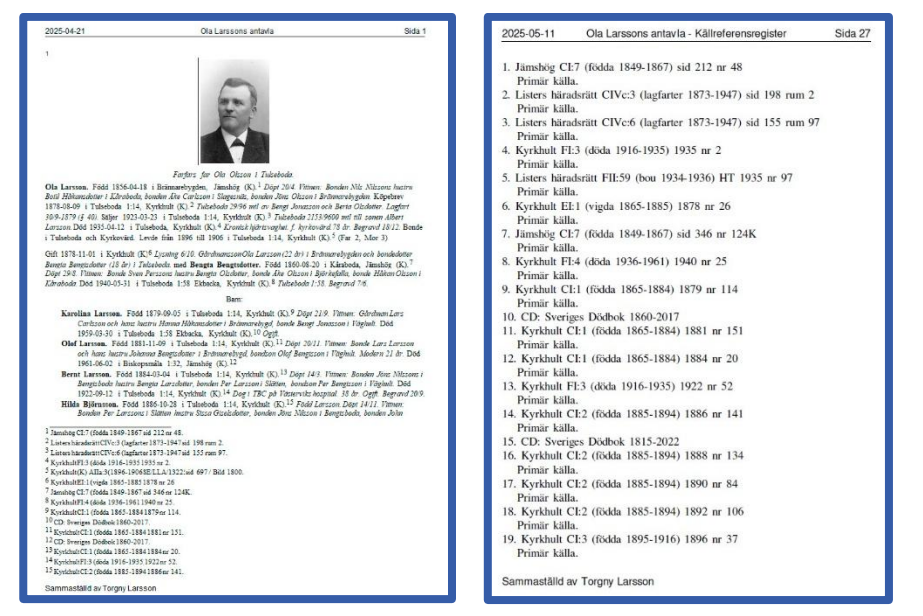

2025-05-11/Torgny Larsson

## Inställning av registren i utskrifter

| Ansedel                                                                                                    |                                                                                                    |                                                                                                    | 1990 - 1990 - 1990 - 1990 - 1990 - 1990 - 1990 - 1990 - 1990 - 1990 - 1990 - 1990 - 1990 - 1990 - 1990 - 1990 - | ×                                                             |  |
|----------------------------------------------------------------------------------------------------|----------------------------------------------------------------------------------------------------|----------------------------------------------------------------------------------------------------|----------------------------------------------------------------------------------------------------|---------------------------------------------------------------|--|
| Utgå ifrån<br>Olof Larsson<br>Sidor som skrivs<br>Alla OUdda Jämna<br>Alla Från Till<br>Sidorna 1 2 1 2<br>Skriv jämna sidor spegelvända | Inställningsmallar Senaste STD 1 STD 2 STD Fin text STD Fin text STD Fin text Porträtt STD Kort KFA Flaggor Ofo STD Kortfattad STD Kortfattad Eng STD Kortfattad KFA Flaggor Beskrivning |                                                                                                    | Skriv ut till<br>Skrivare<br>Textfil<br>RTF-fil<br>PDF-fil                                                      | Skriv ut<br>Granska<br>Avbryt<br><< Tillbaka<br><u>Hj</u> älp |  |
| Antal sidor per utskrivet blad<br>1 2 4<br>Nummer på första sidan 1                                                                      | Välj registermall<br>STD Normal<br>STD Register V Ändra<br>Välj sidutformningsmall<br>STD Sidans Utf V Ändra                                                                             | Direktval:<br>Orter, Källreferenser, Anteckningar, Adoptivbarn,<br>Fosterbarn, Svenska (1)<br>Vald skrivare<br>PDF995<br>Skrivarinställningar |                                                                                                    |                                                               |  |
| Texter<br>Använd sidhuvud<br>Använd sidfot<br>Använd automatiskt sidhuvud                                                                | Olof Larsson - Ansedel  Sammaställd av Torgny Larsson                                                                                                    |                                                                                                    |                                                                                                    |                                                               |  |

| បូ Inställningar för register                                                                                            | - 🗆 X                                                                          |                              |            |
|----------------------------------------------------------------------------------------------------|--------------------------------------------------------------------------------|------------------------------|------------|
| Personregister Ortsregister Ortsbeskrivnin                                                                               | Inställningsmall                                                               |                              |            |
| Överskrift       Image: Standard       Image: Standard       Image: Standard       Image: Standard       Image: Standard | Sver                                                                           | Beskrivning<br>STD Register  |            |
| Spalter<br>Antal spalter 1 +<br>Mellan spalter (mm) 6 +<br>Sidhänvining<br>O En per sida                                 | Ordning<br>Efternamn först<br>Förnamn först<br>Båda sätten<br>Enbart efternamn | Faddrar<br>♥ Tag med faddrar |            |
| Antal * Sidnr                                                                                                    | Stilar                                                                         |                              |            |
| Utseende                                                                                                    | Vanlig text                                                                    | Vanlig text                  | OK         |
| ▼ Fyll med punkter                                                                                                    | Efternamn                                                                      | Efternamn                    | Avbryt     |
| Skriv ut personidentitet                                                                                                 | Tilltalsnamn                                                                   | Tilltalsnamn                 | Hjälp      |
| Undertryck asterisk i tilltalsnamnet                                                                                     | Förnamn                                                                        | Förnamn                      | Spara mall |
|                                                                                                    |                                                                                |                              |            |

# 7 Släktpresentation för webbläsare

## 7.1 Släktpresentation för webbläsare - Nyheter

- Val av startperson
  - Öppnas automatiskt
- Förbättrad placering av bilder i webbpresentationen
- Fler bilder för relationer i webbpresentationen
- Rensning bland mallarna

# 8 Övrigt

## 8.1 Urval av andra förbättringar

- Notiser kan göras privata (sekretess)
- Tydligt tema
  - Ett alternativt utseende av Disgen på skärmen
- Filnamnet för säkerhetskopior
  - Har utökats med datamappens namn (först)
- I Arkiv-menyn har "Dela släktdata" nu uppdelats på två flikar
- Bild-ikon och bildtext visas i PÖ/RÖ
- Vid knappen "Skapa källreferens" är tillagt vilken startgrupp som är vald (källautomatiken)
- Kartförrådet
  - Tillagd struktur för SRK = Skånska Rekognoseringskartan och Stom = Stomkartor
  - Nya karttyper: DK = Danska kartor, NO = Norska kartor, SF = Finska kartor
- Ett antal fel och krascher har åtgärdats

# 9 Handledning

- Disgen 2025: <u>https://handledning-disgen2025.dis.se</u>

### 9.1 Länkar – Nyheter

- https://handledning-disgen2025.dis.se/nyheter-och-kaenda-brister-i-disgen
- https://handledning-disgen2025.dis.se/disgen-startguide-disgen
- https://www.dis.se/licenshantering
- https://handledning-disgen2025.dis.se/disgen-support (Faddrar)
- -
- https://handledning-disgen2025.dis.se/register
- https://handledning-disgen2025.dis.se/byt-tema
- https://handledning-disgen2025.dis.se/kallor
- https://handledning-disgen2025.dis.se/redigera-orter
- https://handledning-disgen2025.dis.se/automatisk-ortsinmatning-valj
- https://handledning-disgen2025.dis.se/specialnotisen
- <u>https://handledning-disgen2025.dis.se/panelen-dna</u>
- https://handledning-disgen2025.dis.se/kontroll-dubblett
- https://handledning-disgen2025.dis.se/tidslinjen
- https://handledning-disgen2025.dis.se/sekretess